| buuct                           | f———[羊城杯 2020]log                                                                                     | in               |
|---------------------------------|----------------------------------------------------------------------------------------------------|------------------|
| 原创                              |                                                                                                    |                  |
| <u>re3sry</u><br>文章标签:<br>版权声明: | 于 2021-09-30 18:08:05 发布 • 81 ☆ 收藏<br>python buctf reverse<br>本文为博主原创文章, 遵循 <u>CC 4.0 BY-SA</u> 版权协议, | 转载请附上原文出处链接和本声明。 |
| 本文链接:<br>版权<br>1.查壳。            | https://blog.csdn.net/yhfgs/article/details/120556096                                                 |                  |

无壳,64位。(当时还不知到PyInstaller)

|   |                                           | Part of the       | R P LATER       | 1991              | Se. 33 |  |  |  |  |  |
|---|-------------------------------------------|-------------------|-----------------|-------------------|--------|--|--|--|--|--|
|   | <u>File</u> : login.exe                   |                   |                 | <i>▶</i> <u>म</u> |        |  |  |  |  |  |
|   | Entry Point : 00008654 00 <               | EP Section :      | .text           | 10                |        |  |  |  |  |  |
| 2 | File Offset : 00007A54                    | First Bytes :     | 48.83.EC.28.E8  | 0                 | Plug   |  |  |  |  |  |
| - | Linker Info: 14.00                        | SubSystem :       | Win Console     | PE                |        |  |  |  |  |  |
|   | File Size : 00600E1Eh < NET               | Overlay :         | 005BE21E        | 0                 | Ø      |  |  |  |  |  |
|   | Image is 64 bit executable R              | ES/OVL : 0 / 95   | <b>5 %</b> 2020 | ATA               |        |  |  |  |  |  |
| 5 | [PyInstaller v.3.6 - 2005?019 - support P | 7 www.pyinstaller | Scan / t        | Rip               |        |  |  |  |  |  |
|   | Lamer Info - Help Hint - Unpack info      |                   |                 |                   |        |  |  |  |  |  |

2.直接丢到IDA反编译。发现啥也没有。

(连个提示性的字符串也没有,但运行是有input something。很迷。)

看了看大佬的wp,才知道这是PyInstaller打包的exe,需要解包。

3.解包,反编译。

(1) 解包;

下载PyInstaller Extractor (PyInstaller Extractor download | SourceForge.net)

把login.exe与下载得到的pyinstxtractor.py放到同一目录下。

| ~ ↑     | ] > | 此电周 | 函 〉 Windows (C:) 〉 python 〉 |                 |             | ٽ ~   |          |
|---------|-----|-----|-----------------------------|-----------------|-------------|-------|----------|
| 档       | *   | ^   | 名称 ^                        | 修改日期            | 类型          | 大小    |          |
| 沜       | *   |     | ] python2.7                 | 2021/9/27 14:18 | 文件夹         |       |          |
| 1 java基 | 础精讲 |     | 🂫 pyinstxtractor.py         | 2021/9/29 20:32 | Python File | 13    | КВ       |
| uuctf   |     |     | 🚰 login.exe                 | 2021/9/29 20:16 | 应用程序        | 6,148 | КВ       |
| ython   |     |     |                             |                 |             |       |          |
| 他       |     |     |                             |                 |             |       | CSDN @艸丛 |

cmd运行命令,得到一个文件夹。

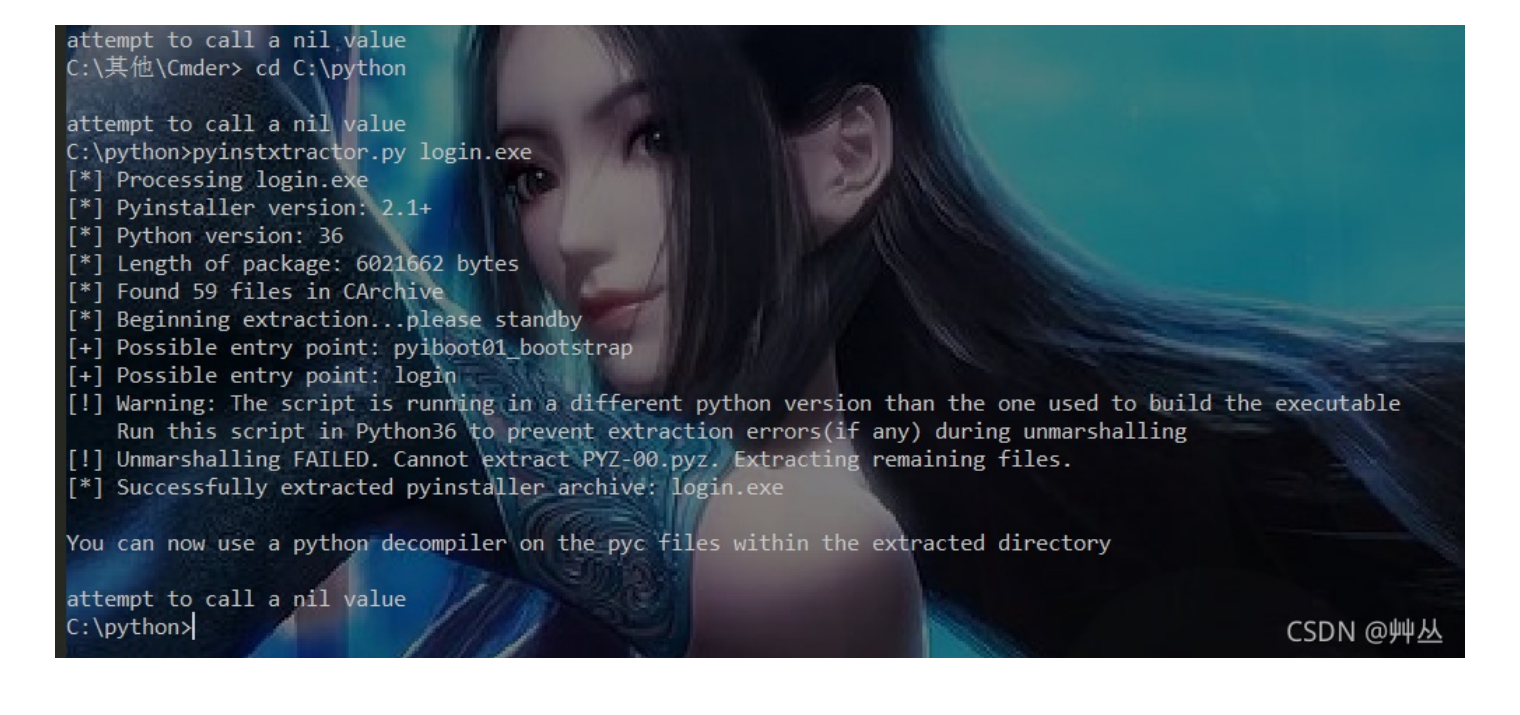

| Iogin.exe_extracted | 2021/9/29 20:53 | 文件夹         |          |
|---------------------|-----------------|-------------|----------|
| python2.7           | 2021/9/27 14:18 | 文件夹         |          |
| 🚰 login.exe         | 2021/9/29 20:16 | 应用程序        | 6,148 KB |
| 🏓 pyinstxtractor.py | 2021/9/29 20:32 | Python File | 13 KB    |
|                     |                 |             | CODIV    |

在文件夹中,找到login和struct(无后缀名。)

用winhex把struct和login打开。

把login前面缺的字节补上(在struct中),

login这个是在从E3开始的,所以要把struct中E3前的字节都复制过去。

开始时:

| 🔛 WinHex · | - [struct]     |            |         |                    |         |         |                                                                                                    |          |           |       | X      |        |         |        | -     |         |         |       |         |       |          |         |        |
|------------|----------------|------------|---------|--------------------|---------|---------|----------------------------------------------------------------------------------------------------|----------|-----------|-------|--------|--------|---------|--------|-------|---------|---------|-------|---------|-------|----------|---------|--------|
| 🧱 文件(F) 🦸  | 编辑(E) 搜索(S) 등  | /航(N) 查看(  | (V) 工具( | T) 专业              | 工具(I)   | 选项(C    | ) 窗口(W) 帮助                                                                                                    | 📲 WinHex | - [login] |       |        |        |         |        |       |         |         |       |         |       | -        |         | ×      |
| 0 7 🗔 🕹    | ۵ 🖬 📑 👘 کې     | 🖼 🖪 🖻 🕅    | - A #   | 🌢 🏥 😘              | HEX     | → -€) < | ->   23/                                                                                                    | 🔛 文件(F)  | 编辑(E)     | 搜索(S) | 导航(N   | ) 査看(\ | /) 工具(T | ) 专业   | 工具(I) | 选项(O)   | 窗口(W    | ) 帮助  | )(H)    |       | 20.3 SR- | 2 x64   | - 8 ×  |
| Offset     | 0 1 2 3 4      | 5 6 7      | 8 9     | A B                | СD      | E F     | ANSI 7                                                                                                    | 0 7 🗔 🖉  | 🚴 💕 🛛     | 1 5   | De 🖽 🕻 | a 📭 🖏  | A 👸     | 💏 🐴    | 🔬   - | + - 🗑 🔶 | →       | - 3 3 | . 📷 🔎 🛙 | 8 💦 🤞 | 85       | II .4 🕨 | * 🛛 🥔  |
| 00000000   | 33 0D 0D 0A 70 | 79 69 30   | 01 01   | 00 00 F            | 3 00    | 00 00   | 3 pyi0                                                                                                    | Offset   | 0 1       | 2 3   | 4 5    | 6 7    | 8 9     | AB     | Ср    | EF      | J       | NSI A | SCII /  |       |          |         |        |
| 00000010   | 00 00 00 00 00 | 00 00 00   | 00 08   | 00 00 0            | 0 40    | 00 00   | 1                                                                                                    | 00000000 | E3 00     | 00 00 | 00 00  | 00 00  | 00 00 0 | 0 00 0 | 0 07  | 00 00   | ã       |       |         |       |          |         |        |
| 00000020   | 00 73 38 00 00 | / 00 64 00 | 64 01   | 64 02 <del>6</del> | 4 03    | 64 04   | s8 ddd                                                                                                    | 00000010 | 00 40     | 00 00 | 00 73  | 5E 07  | 00 00 6 | 4 00 6 | 4 01  | 6C 00   |         | d     | d 1     |       |          |         |        |
| 00000030   | 64 05 64 06 64 | 07 67 08   | 5A 00   | 64 08 <del>C</del> | 4 09    | 6C 01   | dddgZd                                                                                                    | 00000020 | 5A 00     | 65 01 | 64 02  | 83 01  | 5A 02 6 | 5 03 6 | 5 02  | 83 01   | zedf    | Ze    | e f     |       |          |         |        |
| 00000040   | 54 00 64 08 64 | 0A 6C 01   | 6D 02   | 5A 02 0            | /1 00   | 64 08   | TddlmZ                                                                                                    | 00000030 | 64 03     | 6B 03 | 72 2C  | 65 04  | 64 04 8 | 3 01 0 | 1 00  | 65 00   | d k r,e | d f   | e       |       |          |         |        |
| 00000050   | 64 OB 6C 01 6D | / 03 5A 03 | 01 00   | 64 OC 5            | /3 00 3 | 29 OD   | dlmZ d                                                                                                    | 00000040 | 6A 05     | 83 00 | 01 00  | 67 00  | 5A 06 7 | 8 32 6 | 5 07  | 64 05   | jf g    | Z x2  | e d     |       |          |         |        |
| 00000060   | DA 08 63 61 6C | 63 73 69   | 7A 65 1 | DA 04 7            | 0 61    | 63 6B   | Ú calcsizeÚ                                                                                                    | 00000050 | 83 01     | 44 00 | 5D 26  | 5A 08  | 65 06 6 | A 09 6 | 5 0A  | 65 02   | f D ]&2 | e j   | e e     |       |          |         |        |
| 00000070   | DA 09 70 61 63 | 6B 5F 69   | 6E 74 ( | 6F DA 0            | 6 75    | 6E 70   | Ú pack_intoť                                                                                                    | 00000060 | 65 08     | 19 00 | 83 01  | 65 0A  | 65 02 6 | 5 08 6 | 4 06  | 17 00   | e fe    | ee    | d       |       |          |         |        |
| 00000080   | 61 63 6B DA 0B | ,75 6E 70  | 61 63 ( | 6B 5F 6            | 6 72    | 6F 6D   | ackÚ unpack                                                                                                    | 00000070 | 19 00     | 83 01 | 41 00  | 83 01  | 01 00 7 | 1 3A 5 | 7 00  | 65 06   | f A f   | g:    | We      |       |          |         |        |
| 00000090   | DA 0B 69 74 65 | 72 5F 75   | 6E 70 ( | 61 63 6            | BDA     | 06 53   | Ú iter_unpac                                                                                                    | 00000080 | 6A 09     | 65 OA | 65 02  | 64 05  | 19 00 8 | 3 01 8 | 3 01  | 01 00   | jeed    | I f   | f       |       |          |         |        |
| 0A00000A0  | 74 72 75 63 74 | DA 05 65   | 72 72   | 6F 72 F            | 9 00    | 00 00   | tructÚ error                                                                                                    | 00000090 | 65 06     | 64 07 | 19 00  | 5A 0B  | 65 06 6 | 4 06 1 | 9 00  | 5A 0C   | ed z    | e d   | Z       |       |          |         |        |
| 000000B0   | 00 29 01 DA 01 | 2A 29 01   | DA OB   | 5F 63 6            | C 65    | 61 72   | ) Ú *) Ú _c                                                                                                    | 04000000 | 65 06     | 64 00 | 19 00  | 5A 0D  | 65 06 6 | 4 08 1 | 9 00  | 5A 0E   | ed 2    | e d   | Z       |       |          |         |        |
| 000000000  | 63 61 63 68 65 | 29 01 DA   | 07 5F   | 5F 64 6            | F 63    | 5F 5F   | cache) Ú _ ď                                                                                                    | 000000B0 | 65 06     | 64 09 | 19 00  | 5A OF  | 65 06 6 | 4 0A 1 | 9 00  | 5A 10   | ed 2    | e d   | Z       |       |          |         |        |
| 000000D0   | 4E 29 04 DA 07 | 5F 5F 61   | 6C 6C / | 5F 5F D            | A 07    | 5F 73   | N) Úall                                                                                                    | 00000000 | 65 06     | 64 OB | 19 00  | 5A 11  | 65 06 6 | 4 OC 1 | 9 00  | 5A 12   | ed Z    | e d   | Z       |       |          |         |        |
| 000000E0   | 74 72 75 63 74 | , 72 OB 00 | 00 00 ' | 72 OC 0            | 0 00    | 00 A9   | tructr r                                                                                                    | 000000D0 | 65 06     | 64 OD | 19 00  | 5A 13  | 65 06 6 | 4 OE 1 | 9 00  | 5A 14   | ed 2    | e d   | Z       |       |          |         |        |
| 000000F0   | 00 72 OF 00 00 | 00 72 OF   | 00 00 / | 00 FA 1            | .A 64   | 3A 5C   | r r ť                                                                                                    | 000000E0 | 65 06     | 64 OF | 19 00  | 5A 15  | 65 06 6 | 4 10 1 | 9 00  | 5A 16   | ed 2    | e d   | Z       |       |          |         |        |
| 00000100   | 61 6E 61 63 6F | 6E 64 61   | 33 5C / | 6C 69 6            | /2 5C   | 73 74   | anaconda3\1j                                                                                                    | 000000F0 | 65 06     | 64 11 | 19 00  | 5A 17  | 65 06 6 | 4 05 1 | 9 00  | 5A 18   | ed 2    | e d   | Z       |       |          |         |        |
| 00000110   | 72 75 63 74 2E | . 70 79 DA | 08 3C / | 6D 6F 6            | 4 75    | 6C 65   | ruct.py0 <mc< td=""><td>00000100</td><td>65 OB</td><td>64 12</td><td>14 00</td><td>65 OC</td><td>64 13 1</td><td>4 00 1</td><td>7 00</td><td>65 OD</td><td>ed e</td><td>d</td><td>e</td><td></td><td></td><td></td><td></td></mc<> | 00000100 | 65 OB     | 64 12 | 14 00  | 65 OC  | 64 13 1 | 4 00 1 | 7 00  | 65 OD   | ed e    | d     | e       |       |          |         |        |
| 00000120   | 3E 03 00 00 00 | 73 OC 00   | 00 00   | 0A 01 0            | 2 03    | 02 03   | > s                                                                                                    | 00000110 | 64 14     | 14 00 | 17 00  | 65 OE  | 64 0A 1 | 4 00 1 | 8 00  | 65 OF   | d e     | d     | e       |       |          |         | I      |
| 00000130   | 06 03 08 01 0C | : 01       |         |                    |         |         |                                                                                                    | 00000120 | 64 15     | 14 00 | 17 00  | 65 10  | 64 16 1 | 4 00 1 | 7 00  | 65 11   | d e     | d     | e       |       |          |         |        |
|            |                |            |         |                    |         |         |                                                                                                    | 00000130 | 64 17     | 14 00 | 17 00  | 65 12  | 64 05 1 | 4 00 1 | 7 00  | 65 13   | d e     | d     | е       |       |          |         | I      |
|            |                |            |         |                    |         |         |                                                                                                    | 00000140 | 64 18     | 14 00 | 18 00  | 65 14  | 64 19 1 | 4 00 1 | 7 00  | 65 15   | d e     | d     | e       |       |          |         |        |
|            |                |            |         |                    |         |         |                                                                                                    | 00000150 | 64 10     | 14 00 | 17 00  | 65 16  | 64 1A 1 | 4 00 1 | 7 00  | 65 17   | d e     | d     | e       |       |          |         |        |
|            |                |            |         |                    |         |         |                                                                                                    | 00000160 | 64 1B     | 14 00 | 18 00  | 65 18  | 64 1C 1 | 4 00 1 | 7 00  | 64 1D   | d e     | d     | d       |       |          |         |        |
|            |                |            |         |                    |         |         |                                                                                                    | 00000170 | 6B 02     | 65 OB | 64 16  | 14 00  | 65 OC 6 | 4 OC 1 | 4 00  | 17 00   | k e d   | e d   |         |       |          |         |        |
|            |                |            |         |                    |         |         |                                                                                                    | 00000180 | 65 OD     | 64 11 | 14 00  | 17 00  | 65 OE 6 | 4 17 1 | 4 00  | 18 00   | e d     | e d   |         |       |          |         |        |
|            |                |            |         |                    |         |         |                                                                                                    | 00000190 | 65 OF     | 64 1E | 14 00  | 17 00  | 65 10 6 | 4 1F 1 | 4 00  | 17 00   | e d     | e d   |         |       |          |         | I      |
|            |                |            |         |                    |         |         |                                                                                                    | 000001A0 | 65 11     | 64 20 | 14 00  | 17 00  | 65 12 6 | 4 21 1 | 4 00  | 18 00   | e d     | e d!  |         |       |          |         |        |
|            |                |            |         |                    |         |         |                                                                                                    | 000001B0 | 65 13     | 64 22 | 14 00  | 17 00  | 65 14 6 | 4 OE 1 | 4 00  | 17 00   | e d"    | e d   |         |       |          |         |        |
|            |                |            |         |                    |         |         | //                                                                                                    | 000001c0 | 65 15     | 64 07 | 14 00  | 17 00  | 65 16 6 | 4 1E 1 | 4 00  | 18 00   | e d     | e d   |         |       |          |         |        |
| 页1/1       |                | 偏移地址:      |         | 0                  |         | = 51    | 选块:                                                                                                    | 000001D0 | 65 17     | 64 23 | 14 00  | 18 00  | 65 18 6 | 4 24 1 | 4 00  | 17 00   | e d‡    | e d\$ | `       | ·     |          |         | ~      |
| narm devd  | nn eve         | - 1        | 1       |                    |         |         |                                                                                                    | 页1/6     |           |       | 偏移的    | 他til:  | 0       |        |       | = 227   | 先块:     |       |         | 无     | 大小: (    | LSDN (  | 2月14年1 |

复制后:

```
🚟 WinHex - [login]
🇱 文件(F) 编辑(E) 搜索(S) 导航(N) 查看(V) 工具(T) 专业工具(I) 选项(O) 窗口(W) 帮助(H)
| ] 7 7 🖬 😃 📚 😰 📑 | 🔊 🐚 强 🖻 🐘 | 🗛 🗛 🙏 🎎 | → 🕀 🔶 | 3 4 3 4 🖗 📾 🗩 🖉 🔬
                        56
                                                  E F
          0
                2
                   3
                     4
                             7
                                  8 9 A
                                          B C
                                               D
                                                             ANSI ASCII
 Offset
             1
                                                                        \sim
         33 0D 0D 0A 70 79 69 30
                                                       3 pyi0
                                01 01 00 00 E3 00 00 00
                                                                ã
00000000
         00 00 00 00 00 00 00 00
00000010
                                00 07 00 00 00 40 00 00
                                                                   0
                                                        s^
         00 73 5E 07 00 00 64 00 64 01 6C 00 5A 00 65 01
                                                             ddl Ze
00000020
00000030 64 02 83 01 5A 02 65 03 65 02 83 01 64 03 6B 03 d f z e e (FSD) A @ ∰ <u>M</u>
```

并以.pyc为后缀名保存。

(2) 用uncompyle反编译。(uncompyle6安装使用方法 - pcat - 博客园)

得到.py文件。

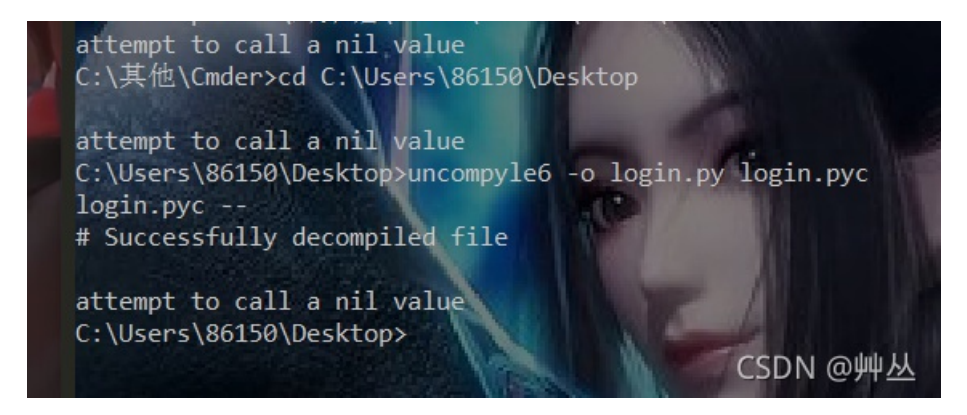

4.打开py文件进行分析。

```
login.py - C:\Users\86150\Desktop\login.py (2.7.18)
                                                                          ×
<u>File Edit Format Run Options Window Help</u>
input1 = input('input something:')
                                                                                    ٠
if len(input1) != 14:
    print ('Wrong length!')
    sys.exit()
else:
    code = []
    for i in range(13):
        code.append(ord(input1[i]) ^ ord(input1[(i + 1)]))
    code.append(ord(input1[13]))
    a1 = code[2]
    a2 = code[1]
    a3 = code[0]
    a4 = code[3]
    a5 = code[4]
    a6 = code[5]
    a7 = code[6]
    a8 = code[7]
    a9 = code[9]
    a10 = code[8]
    all = code[10]
    a12 = code[11]
    a13 = code[12]
    a14 = code[13]
      (a1 * 88 + a2 * 67 + a3 * 65 - a4 * 5 + a5 * 43 + a6 * 89 + a7 * 25 + a8
    if
    & (a1 * 89 + a2 * 7 + a3 * 12 - a4 * 25 + a5 * 41 + a6 * 23 + a7 * 20 - a8 *
    (a1 * 28 + a2 * 35 + a3 * 16 - a4 * 65 + a5 * 53 + a6 * 39 + a7 * 27 + a8 *
    (a1 * 23 + a2 * 34 + a3 * 35 - a4 * 59 + a5 * 49 + a6 * 81 + a7 * 25 + a8 *
    (a1 * 38 + a2 * 97 + a3 * 35 - a4 * 52 + a5 * 42 + a6 * 79 + a7 * 90 + a8 *
    (a1 * 22 + a2 * 27 + a3 * 35 - a4 * 45 + a5 * 47 + a6 * 49 + a7 * 29 + a8 *
    (a1 * 12 + a2 * 45 + a3 * 35 - a4 * 9 - a5 * 42 + a6 * 86 + a7 * 23 + a8 * 8
    (a1 * 79 + a2 * 62 + a3 * 35 - a4 * 85 + a5 * 33 + a6 * 79 + a7 * 86 + a8 *
    (a1 * 8 + a2 * 6 + a3 * 64 - a4 * 85 + a5 * 73 + a6 * 29 + a7 * 2 + a8 * 23
    (a1 * 67 - a2 * 68 + a3 * 68 - a4 * 51 - a5 * 43 + a6 * 81 + a7 * 22 - a8 *
    (a1 * 85 + a2 * 63 + a3 * 5 - a4 * 51 + a5 * 44 + a6 * 36 + a7 * 28 + a8 * 1
    (a1 * 47 + a2 * 64 + a3 * 66 - a4 * 5 + a5 * 43 + a6 * 112 + a7 * 25 + a8 *
    (a1 * 89 + a2 * 67 + a3 * 85 - a4 * 25 + a5 * 49 + a6 * 89 + a7 * 23 + a8 *
    (a1 * 95 + a2 * 34 + a3 * 62 - a4 * 9 - a5 * 43 + a6 * 83 + a7 * 25 + a8 * 1
        print('flag is GWHT{md5(your_input)}')
        print ('Congratulations and have fun!
                                                                       CSDA: @Hotel 0
```

一个简单异或加解方程(z3)最后MD5加密。

上脚本:

| impor<br>#解方 | tł<br>程 | hashlib |
|--------------|---------|---------|
| from         | z3      | import* |

a1, a2, a3, a4, a5, a6, a7, a8, a9, a10, a11, a12, a13, a14 = Ints('a1 a2 a3 a4 a5 a6 a7 a8 a9 a10 a11 a12 a13 a14')  $x=Solver() \\ x: add(a1 * 88 + a2 * 67 + a3 * 65 - a4 * 5 + a5 * 43 + a6 * 89 + a7 * 25 + a8 * 13 - a9 * 36 + a10 * 15 + a11 * 11 + a12 * 47 - a13 * 60 + a14 * 29 == 22748) \\ x: add(a1 * 89 + a2 * 7 + a3 * 12 - a4 * 25 + a5 * 41 + a6 * 23 + a7 * 20 - a8 * 66 + a9 * 31 + a10 * 8 + a11 * 2 - a12 * 41 - a13 * 39 + a14 * 17 == 7258) \\ x: add(a1 * 28 + a2 * 35 + a3 * 16 - a4 * 65 + a5 * 53 + a6 * 39 + a7 * 27 + a8 * 15 - a9 * 33 + a10 * 15 + a11 * 11 + a12 * 47 - a13 * 60 + a14 * 29 == 22748) \\ x: add(a1 * 23 + a2 * 34 + a3 * 35 - a4 * 59 + a5 * 49 + a6 * 81 + a7 * 27 + a8 * 15 - a9 * 33 + a10 * 13 + a11 * 10 + 12 * 90 - a13 * 34 + a14 * 23 == 26190) \\ x: add(a1 * 22 + a2 * 34 + a3 * 35 - a4 * 59 + a5 * 49 + a6 * 81 + a7 * 25 + a8 * 128 - a9 * 32 + a10 * 75 + a11 * 81 + a12 * 47 - a13 * 60 + a14 * 29 == 37136) \\ x: add(a1 * 22 + a2 * 97 + a3 * 35 - a4 * 52 + a5 * 47 + a6 * 49 + a7 * 29 + a8 * 18 - a9 * 26 + a10 * 57 + a11 * 81 + a12 * 47 - a13 * 60 + a14 * 29 == 37136) \\ x: add(a1 * 12 + a2 * 45 + a3 * 35 - a4 * 59 + a5 * 47 + a6 * 49 + a7 * 29 + a8 * 18 - a9 * 26 + a10 * 35 + a11 * 41 + a12 * 40 - a13 * 61 + a14 * 28 == 17298) \\ x: add(a1 * 12 + a2 * 45 + a3 * 35 - a4 * 85 + a5 * 37 + a6 * 49 + a7 * 29 + a8 * 14 - a9 * 30 + a10 * 25 + a11 * 11 + a12 * 57 - a13 * 50 - a44 * 9 = = 22764) \\ x: add(a1 * 8 + a2 * 6 + a3 * 64 - a4 * 85 + a5 * 37 + a6 * 29 + a7 * 2 + a8 * 23 - a9 * 30 + a10 * 25 + a11 * 11 + a12 * 57 - a13 * 50 - a14 * 9 = 22784) \\ x: add(a1 * 8 + a2 * 6 + a3 * 64 - a4 * 85 + a5 * 73 + a6 * 29 + a7 * 2 + a8 * 12 - a9 * 30 + a10 * 25 + a11 * 11 + a12 * 57 - a13 * 60 - a14 * 9 = = 22784) \\ x: add(a1 * 8 + a2 * 6 + a3 * 64 - a4 * 85 + a5 * 73 + a6 * 29 + a7 * 2 + a8 * 12 - a9 * 30 + a10 * 25 + a11 * 11 + a12 * 57 - a13 * 64 + a14 * 27 = = 9710) \\ x: add(a1 * 85 + a2 * 63 + a3 * 56 - a4 * 51 + a5 * 44 + a6 * 36 + a7 * 22 + a8 * 12 - a9 * 36 + a10 * 75 + a11 * 31 + a12 * 47 - a13 * 64 + a14 * 27 = = 9710) \\ x: add(a1 * 89 + a2 * 67 + a3 * 86 - a4 * 51 + a5 * 44 + a6 * 36 + a7 * 22 + a8 * 15 - a9 * 36 + a10 *$ check = x.check() 🌛 Python 2.7.18 Shell П  $\times$ print(x.model()) <u>File Edit Shell Debug Options Window H</u>elp #异或 Python 2.7.18 (v2.7.18:8d21aa21f2, Apr 20 2020, 13:25:05) [MSC v.1500 64 bit (AM A D64)] on win32 Type "help", "copyright", "credits" or "license()" for more information. model=[119, 24, 10, 7, 104, 43, 28, 91, 52, 108, 88, 74, 88, 33]
new=[10, 24, 119, 7, 104, 43, 28, 91, 108, 52, 88, 74, 88, 33]
flag=' RESTART: C:\Users'
[a13 = 88,
 a3 = 10,
 a4 = 7,
 a10 = 108,
 a12 = 74,
 a1 = 119,
 a7 = 28,
 a6 = 43,
 a9 = 52,
 a14 = 33,
 a5 = 104,
 a8 = 91,
 a2 = 24,
 a11 = 88]
flag[56964088b637e50d3a22b9510c1d1ef8]
>>> ====== RESTART: C:\Users\86150\Desktop\1.py ===== for i in range(12,-1,-1):
 new[i] = new[i] ^new[i+1]
for i in range(len(new)):
 flag += chr(new[i]) #105110寥 mmbashib.md5()
m.update(flag.encode('utf-8'))
print('flag{'+m.hexdigest()+'}') CSDN @艸丛

5.get flag

flag{58964088b637e50d3a22b9510c1d1ef8}